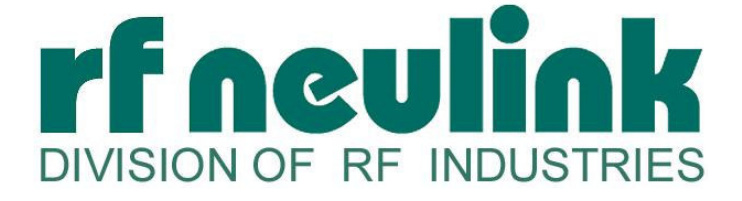

### NL900S 900MHz Spread Spectrum Wireless Transceiver

User's Manual Version 1.7

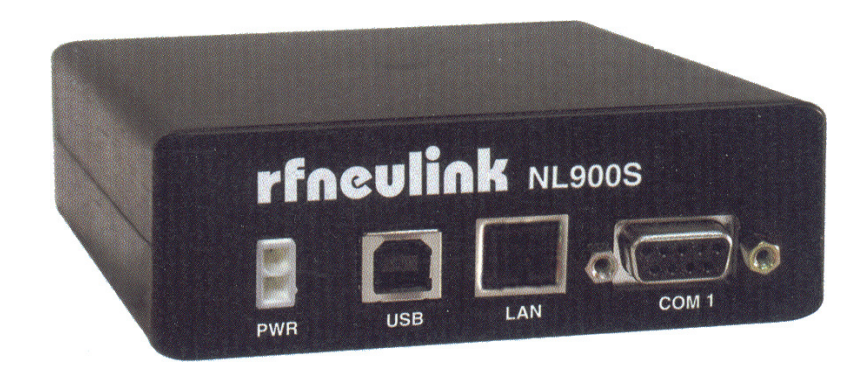

7610 MIRAMAR ROAD SAN DIEGO, CA 92126 (800) 233-1728 <u>www.rfneulink.com</u> <u>rfneulink@rfindustries.com</u>

### **Copyright Information**

Copyright © 2011 RF NEULINK All rights reserved.

The information contained in this manual and the accompanying software programs are copyrighted and all rights are reserved by RF NEULINK. RF NEULINK reserves the right to make periodic modifications of this product without obligation to notify any person or entity of such revision. Copying, duplicating, selling, or otherwise distributing any part of this product without the prior consent of an authorized representative of RF NEULINK is prohibited.

All brands and product names in this publication are registered trademarks or trademarks of their respective holders.

#### This material is preliminary

Information furnished by RF NEULINK in this specification is believed to be accurate. Devices sold by RF NEULINK are covered by the warranty and patent indemnification provisions appearing in its Terms of Sale only. RF NEULINK makes no warranty, express, statutory, and implied or by description, regarding the information set forth herein. RF NEULINK reserves the right to change specifications at any time and without notice.

RF NEULINK's products are intended for use in normal commercial applications. Applications requiring extended temperature range or unusual environmental requirements such as military, medical life-support or life-sustaining equipment are specifically not recommended without additional testing for such application.

#### **Limited Warranty**

For a period of one (1) year from the date of purchase, RF NEULINK warrants the transceiver against defects in materials and workmanship. RF NEULINK will not honor this warranty (and this warranty will be automatically void) if there has been any:

(1) Tampering, signs of tampering, or opening the transceiver's case.

(2) Exposure to water or water vapor. Outside operation requires the NL900S be contained in a NEMA 4 enclosure or better.

(3) Repair or attempt to repair by anyone other than an RF NEULINK authorized technician.

This warranty does not cover and RF NEULINK will not be liable for, any damage or failure caused by misuse, abuse, acts of God, accidents, electrical irregularity, or other causes beyond RF NEULINK's control, or claim by other than the original purchaser.

### **FCC Notice**

**WARNING:** This device complies with Part 15 of the FCC Rules. Operation is subject to the following two conditions: (1) This device may not cause harmful interference and (2) This device must accept any interference received, including interference that may cause undesired operation.

#### **RF Exposure/Installation Instructions**

**WARNING:** To satisfy FCC RF exposure requirements for mobile transmitting devices, this equipment must be professionally installed such that the end user is prevented from replacing the antenna with a non-approved antenna. The end user should also be prevented from being within 20cm of the antenna during normal use with the exception of hands, feet, wrists and ankles.

The preceding statement must be included as a CAUTION statement in manuals for OEM products to alert users on FCC RF Exposure compliance

**Caution:** Any change or modification not expressly approved by RF NEULINK could void the user's authority to operate the equipment.

### **Table of Contents**

| 1.0                                                            | Introduction                                                                                | 5                          |
|----------------------------------------------------------------|---------------------------------------------------------------------------------------------|----------------------------|
| 1.1                                                            | Why Spreadspectrum                                                                          | 5                          |
| 1.2                                                            | Frequency Hopping versus Direct Sequence                                                    | 6                          |
| 1.3                                                            | RS232 Cable Pinout Definitions                                                              | 7                          |
| 1.4                                                            | RJ45 Cable Pinout Definitions                                                               | 7                          |
| 1.5                                                            | USB Cable Pinout Definitions                                                                | 7                          |
| 1.6                                                            | NL900S Configuration Utility Software                                                       | 11                         |
| 17                                                             | Troubleshooting Tips                                                                        | 12                         |
| 1.7                                                            |                                                                                             | 12                         |
| 2.0                                                            | Quick Start Trouble Shooting Guide                                                          | 12                         |
| 2.0<br>3.0                                                     | Quick Start Trouble Shooting Guide                                                          | 12<br>14                   |
| <b>2.0</b><br><b>3.0</b><br>3.1                                | Quick Start Trouble Shooting Guide         Ethernet Device Bridge Setup Guide         Setup | 12<br>12<br>14             |
| <ul> <li>2.0</li> <li>3.0</li> <li>3.1</li> <li>3.2</li> </ul> | Quick Start Trouble Shooting Guide                                                          | 12<br>14<br>14<br>14       |
| <b>2.0</b><br><b>3.0</b><br>3.1<br>3.2<br>3.3                  | Quick Start Trouble Shooting Guide                                                          | 12<br>14<br>14<br>14<br>15 |

\* Before configuring or using the Ethernet interface, please read Section 3.3 Testing The Link

### **1.0 Introduction**

The NL900S series transceivers provide highly reliable wireless connectivity for either point-topoint or point-to-multipoint applications. Frequency hopping spread spectrum (FHSS) technology ensures maximum resistance to multipath fading and robustness in the presence of interfering signals, while operation in the 900 MHz ISM band allows license-free use in the US and Canada. The NL900S supports all standard serial data rates for host communications from 1.2 to 115.2 kb/s. On-board data buffering and an error-correcting air protocol provide smooth data flow and simplify the task of integration with existing applications. Key NL900S features include:

- Multipath fading resistant frequency hop- ping technology with up to 50 frequency channels (902 to 928 MHz).
- Support for point-to-point or point-tomultipoint applications.
- FCC 15.247 certified for license-free operation.
- 20 mile plus range with omni-directional antennas (antenna height dependent).
- Transparent ARQ protocol with data buffering ensures data integrity

- Selectable 1, 10, 100, 250, 500 or 1000 mW transmit power with a firmware interlock of 85 mW maximum for 500 kb/s operation.
- Optional AES encryption provides protection to eavesdropping
- Nonvolatile memory stores NL900S configuration when powered off
- Simple serial interface handles data up to 115.2 kb/s

### 1.1 Why Spread Spectrum?

A radio channel can be very hostile, corrupted by noise, path loss and interfering transmissions from other radios. Even in an interference-free environment, radio performance faces serious degradation through a phenomenon known as multipath fading. Multipath fading results when two or more reflected rays of the transmitted signal arrive at the receiving antenna with opposing phases, thereby partially or completely canceling the signal. This problem is particularly prevalent in indoor installations. In the frequency domain, a multipath fade can be described as a frequency-selective notch that shifts in location and intensity over time as reflections change due to motion of the radio or objects within its range. At any given time, multipath fades will typically occupy 1% - 2% of the band. From a probabilistic viewpoint, a conventional radio system faces a 1% - 2% chance of signal impairment at any given time due to multi- path fading.

Spread spectrum reduces the vulnerability of a radio system to interference from both multipath fading and jammers by distributing the transmitted signal over a larger region of the frequency band than would otherwise be necessary to send the information. This allows the signal to be reconstructed even though part of it may be lost or corrupted in transmission.

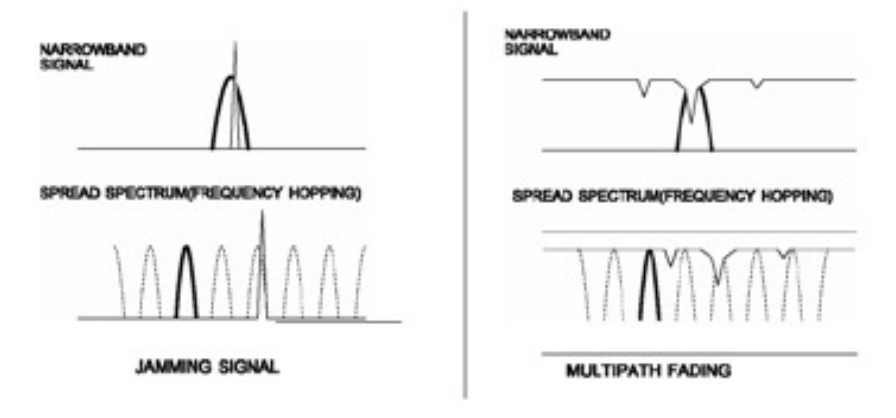

Narrow-band versus spread-spectrum transmission Figure 1.1.1

### 1.2 Frequency Hopping versus Direct Sequence

The two primary approaches to spread spectrum are direct sequence spread spectrum (DSSS) and frequency hopping spread spectrum (FHSS), either of which can generally be adapted to a given application. Direct sequence spread spectrum is produced by multiplying the transmitted data stream by a much faster, noise-like repeating pattern. The ratio by which this modulating pattern exceeds the bit rate of the base-band data is called the processing gain, and is equal to the amount of rejection the system affords against narrow-band interference from multipath and jammers. Transmitting the data signal as usual, but varying the carrier frequency rapidly according to a pseudo-random pattern over a broad range of channels produces a frequency hopping spectrum system.

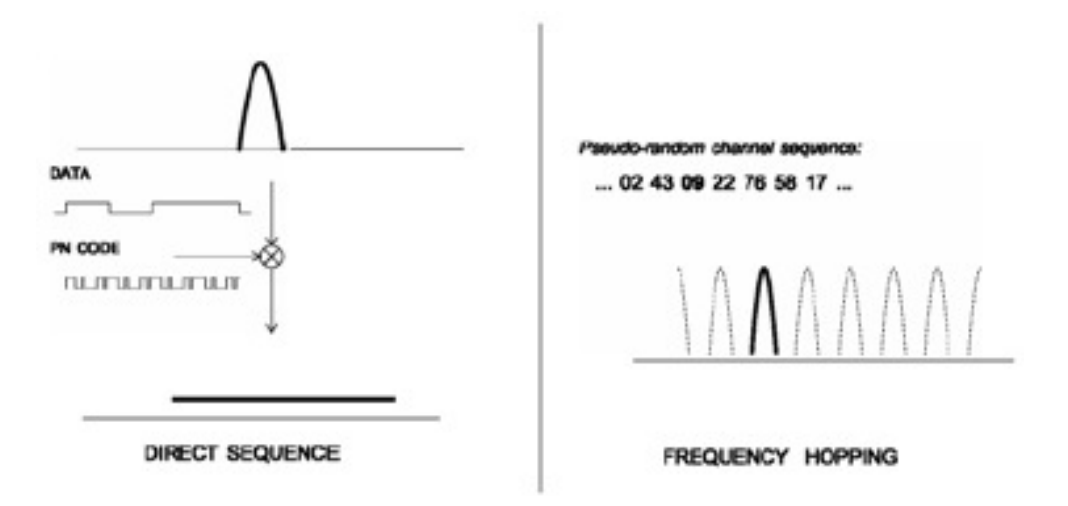

Forms of spread spectrum - direct sequence and frequency hopping Figure 1.1.2

### 1.3 RS232 Cable Pinout Definitions

Standard RS232 DB9 <u>Female</u> Connector (Black DB9 Female/Female Cable) Null Modem RS232 DB9 <u>Male</u> Connector (Gray DB9 Female/Male Cable)

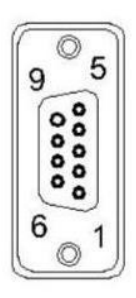

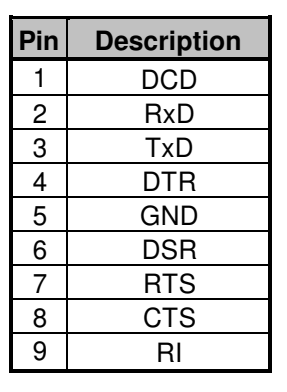

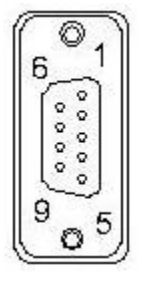

### 1.4 RJ45 Cable Pinout Definitions

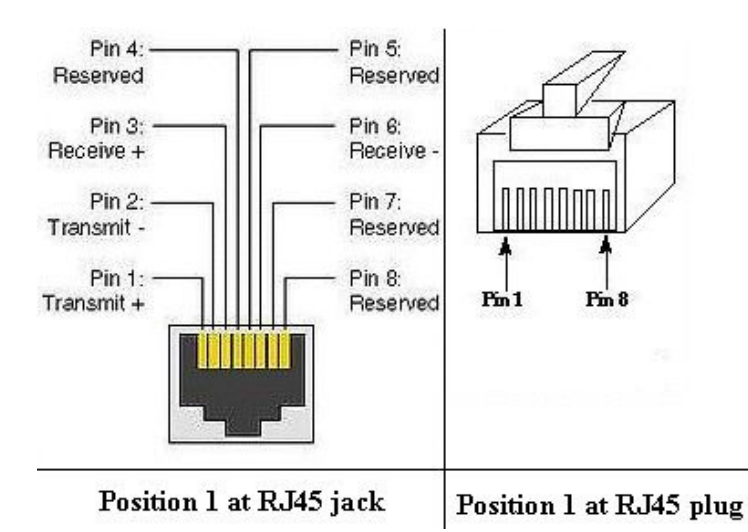

1.5 USB Cable Pinout Definitions

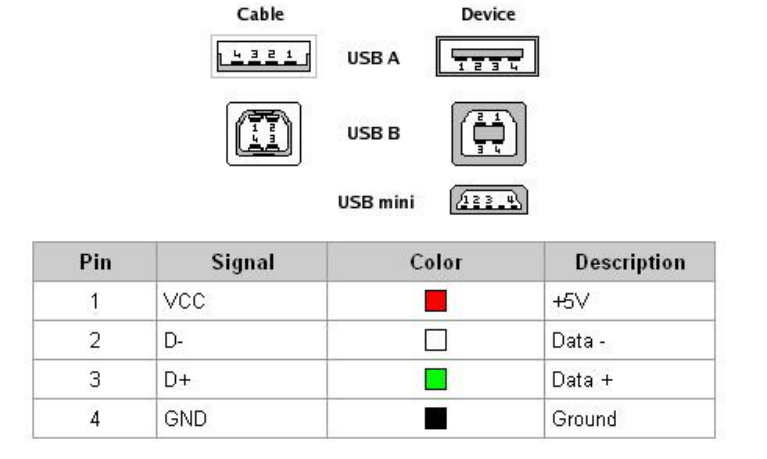

### 1.6 NL900S Configuration Utility Software

The software CD included with your NL900S units provides a utility for changing the settings on each unit.

### 1.6.1 Installation

- 1. Remove the contents of the box Contents should include:
  - a. NL900S unit
  - b. This Quick Start Guide
  - c. Installation CD for the Radio Configuration Suite (RCS) Lite

### 2. Install the software on a Windows (2000, XP, Vista, or Window 7) PC -

- a. Insert the installation CD.
- b. The CD is equipped with Autorun, which should launch the installation program automatically. If you do not have Autorun enabled, or if the installation program does not launch automatically:
  - i. Go to "My Computer" and double-click on the CD/DVD drive containing the installation media.
  - ii. If this does not launch the Setup program, browse the CD and locate the 'RCSLite#.#.#Setup.exe' file and double-click it.
- c. Follow the setup wizard's on screen instructions until installation is complete.

### 3. Plug in the NL900S radio and install the drivers -

- a. Connect a compatible power supply to the NL900S radio.
- b. Wait until the radio has booted up completely (Solid green "PWR" light, and a slow flashing green "ACT" light).
- c. Note: If this is the first time the radio modem has been configured, only the USB port can be used for configuration. Because no serial RS232 or Ethernet port has been enabled or configured yet. The serial port will be active once you have configured the radio modem for a RS232 serial port with the Wizard. This is also applicable for the Ethernet port.

# The USB port is always accessible for programming the NL900S, regardless of whether the radio modem was configured for Serial or Ethernet.

d. Connect the radio to your PC with a USB or Serial (DB9) cable (Recommended). If using a USB cable follow the instructions below, otherwise go to Step (4. Configure the NL900S radio –)

# Note: When using USB, even after the drivers are installed the COM Port will not become available until the radio is plugged in.

i. To install the USB virtual COM Port Drivers using the Setup Utility

NL900S USER MANUAL

- 1. Insert the installation disk and execute "WIN\_CDM20802\_Setup". Which should be located at [CD Drive letter e.g. (D:)]\Drivers\Win32
- ii. To install the USB virtual COM Port Drivers Manually (XP)

 After a few moments, a message should appear that your computer has "found new hardware" and the "Found New Hardware Wizard" should appear.
 When asked "Can Windows connect to Windows Update to search for software?" select "No, not this time", and click the "Next >" button.

- 2. Make sure that the installation CDs is in the CD/DVD drive.
- 3. Select "Install the software automatically (Recommended)", and click "Next >"
- 4. The drivers should be automatically located and installed. Click "Finish"

5. You may be presented with a second "Found New Hardware Wizard", if so, repeat steps 1-4 (in this section).

d. It is important to identify which virtual COM Port was installed so that when prompted by the configuration wizard you will know which Comport to select. Open the Device Manager by clicking on "Start", "Run", enter "devmgmt.msc" in the "Open:" field, and then click the "OK" button. Expand the [+]"Ports (COM & LPT)" section. The USB COM Port should be labeled "USB Serial Port (COM#)". This COM# will be the one you will use - when configuring the radio via USB. It is also possible to configure the radio via a DB9 serial cable to a particular COM#.

## Note: It may be necessary to reboot your computer in order for the newly installed COM Port to finish installing and show up in the Device Manager.

### 4. Configure the NL900S radio

a. Launch the configuration wizard to configure the radio by either double-clicking the "NL900S RCS Lite" desktop icon, or by launching it from the programs menu; (Accessed by clicking on the "Start" button) under "All Programs", "NL900S RCS Lite", "NL900S RCS Lite"

b. If you wish to create a Radio database at the default path, simply go to the next step (c), otherwise press the "New" button on the initial wizard screen (Figure 1) and select the location in which you wish to create the new radio database.

c. To login to the specified database, press the "Next >>" button (next page).

|                | 900S Radio Ma                      | aster Configuration Wizard Lite 1.0.3                           |                                        |
|----------------|------------------------------------|-----------------------------------------------------------------|----------------------------------------|
| Help           |                                    |                                                                 |                                        |
| Task           | Configure                          |                                                                 |                                        |
| Ple            | ase select :                       | the location of your radio database.                            | rfneulink                              |
| Data           | abase Path:                        | C:\Documents and Settings\Administrator\My Docum                | ents\Radio.rdb                         |
|                |                                    |                                                                 | New Browse                             |
| A ra<br>con    | adio database<br>figurations.      | is an encrypted, and password protected file that               | t can hold all of your radio           |
| If yo<br>creat | u wish to create a<br>:e it.       | a New radio database, simply press the "New" button, and select | the location in which you wish to      |
| If yo<br>you v | u wish to open ar<br>wish to open. | existing radio database, simply press the "Browse" button, and  | select the radio database file (*.rdb) |
| To lo          | gin to the specifie                | ed database, press the "Next >>" button.                        |                                        |
|                |                                    | << Back                                                         | Next >> Cancel                         |

Figure 2

d. You will be presented with a login window. The default passwords are noted below (Figure 3). It is highly recommended that you change your passwords immediately and that you setup your recovery info.

Note: You can change your password, and edit your recovery info by selecting "Change wizard settings." when asked, "What task would you like to perform?" in the Master Wizard. This login information will pertain only to the radio database (\*.rdb) that was selected.

Figure 3

User Level Access – User Level Access allows you to perform many of the basic tasks for configuring a radio. Such as:

- Creating a New Configuration
- Opening a Radio Database
- Loading a Configuration
- Programming a Radio
- Basic Configuration of a Radio (Enough access for a majority of configuration tasks)
- Change User Level login information

**Administrative Level Access** – Administrative Level Access allows you to perform all the basic tasks listed above plus advanced tasks. Such as:

- 1. Access to the Expert Configuration Mode
  - Read a radio's configuration
- 2. Changing the advanced settings of the radio
  - Transmit Power
  - OTA Data Rate
  - Encryption
  - Compression
  - Changing the Radio's configuration password
  - Air Ack Requirements
  - •
- 3. Change both Administrative Level and User Level login information

Note: Settings made while in Expert or Advanced Configuration Modes could render the Radio unusable. Proceed at your own risk!

- e. Follow the wizard's on screen instructions, and when asked, "How is your radio connected to this PC?" select the appropriate COM Port from the list. If the radio is set to defaults (as it comes configured from the factory), the appropriate baud rate should be "115200". Proceed through the wizard.
- f. Verify the settings in the Summary screen, and proceed to the "Program your radio." page, and when ready, press the "PROGRAM RADIO" button.

### 1.7 Troubleshooting Tips

## 1. After attempting to install the USB drivers, I get an error, or my USB COM port does not show up in the dropdown list of the Radio Configuration Suite-

a. If the COM Port simply does not show up in the list. Close the configuration program and re-open it.

- b. If the above does not resolve the issue then reboot your PC.
- c. If the issue is still not resolved, it may be necessary to re-install the driver. You must first uninstall the old/corrupt driver; you can accomplish this by:
  - Click on "Start", then "Run", type "devmgmt.msc" into the "Open:" box, and click "OK". (This should open the Device Manager)

• In the Device Manager find the device section with the yellow question mark. It NL900S USER MANUAL

should be labeled something like "FT232R USB UART" and/or "USB Serial Port". Highlight each one individually (if more than one exists), then browse to the "Action" menu and select "Uninstall". Do this until all Items with yellow question marks labeled as noted above are gone.

- Browse to the "Action" menu, and select "Scan for hardware changes".
- Now, follow the instruction in section 3 of the "Quick Start Guide".

### **LED** Functionality

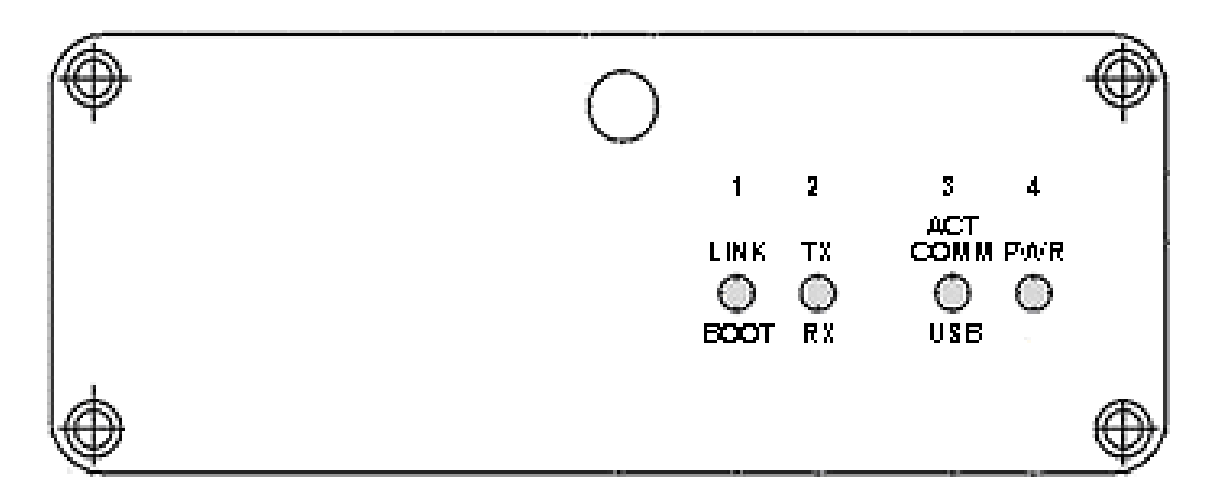

### **LED Definitions Below**

| LED# - Color | Normal Operation                                                                              |
|--------------|-----------------------------------------------------------------------------------------------|
| 4 - Green    | MCU Activity [ Solid = Radio Base OS booting, Blinking = NL900S software loaded and running ] |
| 4 - Red      | MCU Error [ Solid only, indicates unrecoverable error, power cycle needed ]                   |
| 3 - Green    | Serial and/or USB data is being sent [ to the host computer ]                                 |
| 3 - Red      | Serial and/or USB data is being received [ from the host computer ]                           |
| 1 - Green    | Radio RX/Sync [ data or base station sync received ]                                          |
| 2 - Red      | Radio TX [ transmitter active ]                                                               |
| 2 - Green    | Radio RX (Receive Data)                                                                       |

### 2.0 Quick Start Trouble Shooting Guide

The following is a list of the most important fields of the radios programming. .

**1 Network I.D.** All radios on the same network must have the same ID number. The choices are 1-255.

- 2 Radio I.D. All radios on the same network must have a unique address. If the radio is a "MASTER", the address **MUST** be "0". All other radios on that network must have an address between 1 and 254.
- **3 Role**. The choices are "Master" or "Slave. There can be only one master per network. All others in that network must be slaves.
- 4 **Destination Radio I.D.** Place the unique address of the radio to be communicated with in this field. The choices are 0-254. An address of 255 in all radios, including the master will cause the slaves and the master all to talk to each other in broad cast mode.
- **5 Destination Network I.D.** This field must have the same ID as all radios on the same network.
- 6 Encryption. Encryption is turned on by default and it is important to note that the encryption code will be the same on all radios programmed from the same Radio Data Base, (Radio.rdb). Radios programmed from a different RDB will have different codes and will not talk to radios that were programmed from the first RDB. You must either turn off encryption or manually generate a new code and program that code into each radio. All other applicable fields are selected and filled in automatically when programming is done. These field values can be changed but only advanced users should consider changing the information in these fields.

| Luit roois rioip                                                                                                    |                                                                                                    |             |                                                            |                                                                                                    |                                                                                                    |                                                                  |
|----------------------------------------------------------------------------------------------------|----------------------------------------------------------------------------------------------------|-------------|------------------------------------------------------------|----------------------------------------------------------------------------------------------------|----------------------------------------------------------------------------------------------------|------------------------------------------------------------------|
|                                                                                                    | Nama:                                                                                                    |             |                                                            | Now                                                                                                    |                                                                                                    | foculia                                                          |
|                                                                                                    |                                                                                                    |             |                                                            | New                                                                                                    |                                                                                                    |                                                                  |
| Configurat                                                                                                    | tion                                                                                                    |             |                                                            | Save                                                                                                    | Display                                                                                                    | New                                                              |
| isplaying data from radio                                                                                                    | )                                                                                                    |             |                                                            |                                                                                                    |                                                                                                    |                                                                  |
| System Info                                                                                                    |                                                                                                    |             | _ Version I                                                | nfo. ———                                                                                                    |                                                                                                    |                                                                  |
| s/N: 000000                                                                                                    | 00000 F                                                                                                    | ind Config. | Nios EP(                                                   | S& CS/Ver                                                                                                    | 1220812010                                                                                                    |                                                                  |
|                                                                                                    |                                                                                                    |             | THOSE IN CONTRACT                                          | an coj ven                                                                                                    |                                                                                                    |                                                                  |
| Ethernet Mac: [00:00:1                                                                                                    | 00:00:00:00                                                                                                    |             | Nios FPG                                                   | GA Date:                                                                                                    | 1298654147                                                                                                    |                                                                  |
|                                                                                                    |                                                                                                    |             |                                                            |                                                                                                    |                                                                                                    |                                                                  |
| Network ID: *1 1                                                                                                    |                                                                                                    |             | Nios S/V                                                   | // Ver:                                                                                                    | 1.5                                                                                                    |                                                                  |
| *2 6                                                                                                    |                                                                                                    |             |                                                            |                                                                                                    | 2.0                                                                                                    |                                                                  |
| Radio ID: <sup>2</sup>   <sup>0</sup>                                                                                                    |                                                                                                    |             | Radio Fi                                                   | rmware Ver:                                                                                                    | J2.0                                                                                                    |                                                                  |
|                                                                                                    | 0                                                                                                    |             |                                                            | a                                                                                                    |                                                                                                    |                                                                  |
| Raulo Name: prisore                                                                                                    | av                                                                                                    |             | Advance                                                    | a                                                                                                    |                                                                                                    |                                                                  |
| Radio Description: MASTE                                                                                                    | R P-P                                                                                                    |             | I∕ Enab                                                    | ble Encryption                                                                                                    |                                                                                                    |                                                                  |
|                                                                                                    |                                                                                                    |             |                                                            |                                                                                                    |                                                                                                    |                                                                  |
|                                                                                                    |                                                                                                    |             | *6                                                         |                                                                                                    | (or the                                                                                                    | #- 11 O T                                                        |
|                                                                                                    |                                                                                                    |             | *6<br>En                                                   | cryption Key:                                                                                                    | _=(?H*U                                                                                                    | #c_N~P-I                                                         |
|                                                                                                    |                                                                                                    |             | *6<br>En                                                   | cryption Key:                                                                                                    | =(?H*∪                                                                                                    | #c_N~P-I<br>Gen. Key                                             |
|                                                                                                    |                                                                                                    |             | * 6 En                                                     | cryption Key:                                                                                                    | _=(?H*U                                                                                                    | #c_N~P-I<br>Gen. Key                                             |
| Settinas Info.                                                                                                    |                                                                                                    |             | T <sub>Y</sub> E                                           | cryption Key:                                                                                                    | _=(?H*U                                                                                                    | #c_N~P-I<br>Gen. Key                                             |
| Settings Info.                                                                                                    |                                                                                                    |             | Tx F                                                       | cryption Key:<br>Power:                                                                                                    | =(?H*U                                                                                                    | #c_N~P-I<br>Gen. Key                                             |
| Settings Info.                                                                                                    | Value                                                                                                    |             | Tx F                                                       | cryption Key:<br>Power:                                                                                                    | =(?H*U<br>                                                                                                    | #c_N~P-I<br>Gen. Key<br>Bm: 30                                   |
| Settings Info.                                                                                                    | Value<br>FHSS                                                                                                    |             | Tx F                                                       | cryption Key:<br>Power:                                                                                                    | (?H*U<br>                                                                                                    | #c_N~P-I<br>Gen. Key<br>Bm: 30                                   |
| Settings Info.                                                                                                    | Value<br>FHSS<br>Master * 3                                                                                                    |             | TX F                                                       | cryption Key:<br>Power:<br>\ Data Rate:                                                                                         | =(?H*U<br>                                                                                                    | #c_N~P-I<br>Gen. Key<br>  <br>  <br>  <br>  <br>  <br>           |
| Settings Info.<br>Field<br>Network Type<br>Role<br>First Octet                                                                                                    | Value<br>FHSS<br>Master * 2<br>10                                                                                                    |             | Tx F                                                       | cryption Key:<br>Power:<br>A Data Rate:                                                                                         | =(?H*U<br>                                                                                                    | #c_N~P-I<br>Gen. Key<br>Bm: 30                                   |
| Settings Info. Field Network Type Role First Octet Second Octet                                                                                                    | Value<br>FHSS<br>Master * (<br>10<br>211<br>Consid (CDD)                                                                                                    |             | Tx F                                                       | cryption Key:<br>Power:<br>A Data Rate:                                                                                         | [_=(?H*U<br>]<br>1 W c<br>200 kbps                                                                                                    | #c_N~P-I<br>Gen. Key<br>IBm: 30                                  |
| Settings Info.<br>Field<br>Network Type<br>Role<br>First Octet<br>Second Octet<br>Primary Data Port<br>Point to Role                                                                                                    | Value<br>FHSS<br>Master * 2<br>211<br>Serial (DB9)                                                                                                    |             | TX F                                                       | cryption Key:<br>Power:<br>A Data Rate:                                                                                         | 1 W c<br>200 kbps                                                                                                    | #c_N~P-I<br>Gen. Key<br>IBm: 30                                  |
| Settings Info.<br>Field<br>Network Type<br>Role<br>First Octet<br>Second Octet<br>Primary Data Port<br>Point to Point<br>Raufe Rate                                                                                                    | Value<br>FHSS<br>Master *3<br>10<br>211<br>Serial (DB9)<br>1<br>115200                                                                                                    |             | TX F<br>OTA<br>Field<br>Ena                                | cryption Key:<br>Power:<br>A Data Rate:<br>1<br>ble_Compressic                                                                  | (?H*U<br>                                                                                                    | #c_N~P-I<br>Gen. Key<br>IBm: 30                                  |
| Settings Info.<br>Field<br>Network Type<br>Role<br>First Octet<br>Second Octet<br>Primary Data Port<br>Primary Data Port<br>Point to Point<br>Baud Rate<br>Destination Badio ID                                                                                       | Value<br>FHSS<br>Master * 3<br>10<br>211<br>Serial (DB9)<br>1<br>115200<br>1 * 4                                                                                                    |             | TX F                                                       | cryption Key:<br>Power:<br>A Data Rate:<br>J<br>ble_Compressic<br>Acks_Required                                                 | (?H*U<br>                                                                                                    | #c_N~P-I<br>Gen. Key<br>Bm: 30                                   |
| Settings Info.<br>Field<br>Network Type<br>Role<br>First Octet<br>Primary Data Port<br>Point to Point<br>Baud Rate<br>Destination Network ID                                                                                                    | Value<br>FHSS<br>Master * 3<br>10<br>211<br>Serial (DB9)<br>1<br>115200<br>1 * 4<br>1 * 4                                                                                                    |             | Tx F<br>OTA<br>Field<br>Air<br>Rad                         | cryption Key:<br>Power:<br>A Data Rate:<br>ble Compressic<br>Acks. Required<br>io Password                                      | (?H*U<br>                                                                                                    | #c_N~P-I<br>Gen. Key<br>  <br> Bm: 30<br>  <br> 5                |
| Settings Info.<br>Field<br>Network Type<br>Role<br>First Octet<br>Second Octet<br>Primary Data Port<br>Point to Point<br>Baud Rate<br>Destination Network ID<br>Timeout USB                                                                                           | Value<br>FHSS<br>Master * 3<br>10<br>211<br>Serial (DB9)<br>1<br>115200<br>115200<br>1 * 4<br>1 * 5<br>30                                                                                                    |             | Tx F<br>Tx F<br>OTA<br>Field<br>Enal<br>Air<br>Radi        | cryption Key:<br>Power:<br>A Data Rate:<br>J<br>ble_Compressic<br>Acks_Required<br>o Password<br>nber_Of_Air_Re                 | =(?H*U<br> <br>1 W c<br> <br>200 kbps<br> <br>Value<br>0<br> <br>1<br> <br>~#b0w1e<br>gpeats 3                                                                                                    | #c_N~P-I<br>Gen. Key<br>J<br>IBm: 30<br>J<br>S                   |
| Settings Info.<br>Field<br>Network Type<br>Role<br>First Octet<br>Second Octet<br>Primary Data Port<br>Point to Point<br>Baud Rate<br>Destination Naclio ID<br>Destination Naclio ID<br>Destination Naclio ID<br>Timeout USB                                          | Value<br>FHSS<br>Master * 3<br>201<br>Serial (DB9)<br>1<br>115200<br>1 * 4<br>1.5<br>30<br>30<br>30                                                                                                    |             | TX F<br>TX F<br>OTA<br>Field<br>Enal<br>Air<br>Radi<br>Num | cryption Key:<br>Power:<br>A Data Rate:<br>ble Compressic<br>Acks. Required<br>io Password<br>nber Of Air Re                    | =(?H*U<br>                                                                                                    | #c_N~P-I<br>Gen. Key<br>IBm: 30                                  |
| Settings Info.<br>Field<br>Network Type<br>Role<br>First Octet<br>Second Octet<br>Primary Data Port<br>Point to Point<br>Baud Rate<br>Destination Radio ID<br>Destination Network ID<br>Timeout USB<br>Timeout Serial<br>Enable RTS CTS Serial                        | Value<br>FHSS<br>Master * 3<br>10<br>211<br>Senal (DB9)<br>1<br>115200<br>1 * 4<br>1 * 5<br>30<br>30<br>0                                                                                                    |             | Tx F<br>OTA<br>Field<br>Enal<br>Air<br>Radi<br>Num         | cryption Key:<br>Power:<br>A Data Rate:<br>d<br>ble Compressic<br>Acks Required<br>io Password<br>nber Of Air Re                | [_=(?H*U     []     []     []     []     []     []     []     []     []     []     []     []     []     []     []     []     []     []     []     []     []     []     []     []     []     []     []     []     []     []     []     []     []     []     []     []     []     []     []     []     []     []     []     []     []     []     []     []     []     []     []     []     []     []     []     []     []     []     []     []     []     []     []     []     []     []     []     []     []     []     []     []     []     []     []     []     []     []     []     []     []     []     []     []     []     []     []     []     []     []     []     []     []     []     []     []     []     []     []     []     []     []     []     []     []     []     []     []     []     []     []     []     []     []     []     []     []     []     []     []     []     []     []     []     []     []     []     []     []     []     []     []     []     []     []     []     []     []     []     []     []     []     []     []     []     []     []     []     []     []     []     []     []     []     []     []     []     []     []     []     []     []     []     []     []     []     []     []     []     []     []     []     []     []     []     []     []     []     []     []     []     []     []     []     []     []     []     []     []     []     []     []     []     []     []     []     []     []     []     []     []     []     []     []     []     []     []     []     []     []     []     []     []     []     []     []     []     []     []     []     []     []     []     []     []     []     []     []     []     []     []     []     []     []     []     []     []     []     []     []     []     []     []     []     []     []     []     []     []     []     []     []     []     []     []     []     []     []     []     []     []     []     []     []     []     []     []     []     []     []     []     []     []     []     []     []     []     []     []     []     []     []     []     []     []     []     []     []     []     [] | #c_N~P-I<br>Gen. Key<br>Bm: 30<br>761ct!<br>Write Parlin         |
| Settings Info.<br>Field<br>Network Type<br>Role<br>First Octet<br>Second Octet<br>Primary Data Port<br>Point to Point<br>Baud Rate<br>Destination Network ID<br>Timeout USB<br>Timeout Serial<br>Enable RTS CTS Serial<br>Stop Bits                                   | Value<br>FHSS<br>Master * 3<br>10<br>211<br>Serial (DB9)<br>1<br>115200<br>1<br>115200<br>1<br>1<br>30<br>30<br>30<br>0<br>1                                                                                                    |             | TX F<br>TX F<br>OTA<br>Field<br>Enal<br>Air<br>Radi<br>Num | cryption Key:<br>Power:<br>A Data Rate:<br>J<br>ble_Compressic<br>Acks_Required<br>io_Password<br>nber_Of_Air_Re<br>Im1r@mar604 | [_=(?H*U     [     [     [     [     [     [     [     [     [     [     [     [     [     [     [     [     [     [     [     [     [     [     [     [     [     [     [     [     [     [     [     [     [     [     [     [     [     [     [     [     [     [     [     [     [     [     [     [     [     [     [     [     [     [     [     [     [     [     [     [     [     [     [     [     [     [     [     [     [     [     [     [     [     [     [     [     [     [     [     [     [     [     [     [     [     [     [     [     [     [     [     [     [     [     [     [     [     [     [     [     [     [     [     [     [     [     [     [     [     [     [     [     [     [     [     [     [     [     [     [     [     [     [     [     [     [     [     [     [     [     [     [     [     [     [     [     [     [     [     [     [     [     [     [     [     [     [     [     [     [     [     [     [     [     [     [     [     [     [     [     [     [     [     [     [     [     [     [     [     [     [     [     [     [     [     [     [     [     [     [     [     [     [     [     [     [     [     [     [     [     [     [     [     [     [     [     [     [     [     [     [     [     [     [     [     [     [     [     [     [     [     [     [     [     [     [     [     [     [     [     [     [     [     [     [     [     [     [     [     [     [     [     [     [     [     [     [     [     [     [     [     [     [     [     [     [     [     [     [     [     [     [     [     [     [     [     [     [     [     [     [     [     [     [     [     [     [     [     [     [     [     [     [     [     [     [     [     [     [     [     [     [     [     [     [     [     [     [     [     [     [     [     [     [     [     [     [     [     [     [     [     [     [     [     [     [     [     [     [     [     [     [     [     [     [     [     [     [     [     [     [     [     [     [     [     [     [     [     [     [     [     [     [     [                           | #c_N~P-I<br>Gen. Key<br>IBm: 30<br>;<br>761ctt<br>io Write Radio |
| Settings Info.<br>Field<br>Network Type<br>Role<br>First Octet<br>Second Octet<br>Primary Data Port<br>Point to Point<br>Baud Rate<br>Destination Radio ID<br>Destination Network ID<br>Timeout USB<br>Timeout Serial<br>Enable RTS CTS Serial<br>Stop Bits<br>Parity | Value           FHSS           Master         3           10         211           Serial (DB9)         1           115200         1           1         5           30         0           1         1           30         0           1         1 |             | Tx F<br>OTA<br>Field<br>Air<br>Radi<br>Num                 | cryption Key:<br>Power:<br>A Data Rate:<br>d<br>ble Compressic<br>Acks Required<br>ober Of Air Re<br>Im1r@mar604                | (?H*U     (?H*U     ()     ()     ()     ()     ()     ()     ()     ()     ()     ()     ()     ()     ()     ()     ()     ()     ()     ()     ()     ()     ()     ()     ()     ()     ()     ()     ()     ()     ()     ()     ()     ()     ()     ()     ()     ()     ()     ()     ()     ()     ()     ()     ()     ()     ()     ()     ()     ()     ()     ()     ()     ()     ()     ()     ()     ()     ()     ()     ()     ()     ()     ()     ()     ()     ()     ()     ()     ()     ()     ()     ()     ()     ()     ()     ()     ()     ()     ()     ()     ()     ()     ()     ()     ()     ()     ()     ()     ()     ()     ()     ()     ()     ()     ()     ()     ()     ()     ()     ()     ()     ()     ()     ()     ()     ()     ()     ()     ()     ()     ()     ()     ()     ()     ()     ()     ()     ()     ()     ()     ()     ()     ()     ()     ()     ()     ()     ()     ()     ()     ()     ()     ()     ()     ()     ()     ()     ()     ()     ()     ()     ()     ()     ()     ()     ()     ()     ()     ()     ()     ()     ()     ()     ()     ()     ()     ()     ()     ()     ()     ()     ()     ()     ()     ()     ()     ()     ()     ()     ()     ()     ()     ()     ()     ()     ()     ()     ()     ()     ()     ()     ()     ()     ()     ()     ()     ()     ()     ()     ()     ()     ()     ()     ()     ()     ()     ()     ()     ()     ()     ()     ()     ()     ()     ()     ()     ()     ()     ()     ()     ()     ()     ()     ()     ()     ()     ()     ()     ()     ()     ()     ()     ()     ()     ()     ()     ()     ()     ()     ()     ()     ()     ()     ()     ()     ()     ()     ()     ()     ()     ()     ()     ()     ()     ()     ()     ()     ()     ()     ()     ()     ()     ()     ()     ()     ()     ()     ()     ()     ()     ()     ()     ()     ()     ()     ()     ()     ()     ()     ()     ()     ()     ()     ()     ()     ()     ()     ()     ()     ()     ()     ()     ()     ()     ()     ()     ()     ()     ()     () | #c_N~P-I<br>Gen. Key<br>IBm: 30<br>761ct!<br>Write Radio         |

### See the example in the figure below.

The 6 fields of special attention are numbered in red.

### 3.0 Ethernet Device Bridge Setup Guide

This mode is only designed to bridge a single low activity remote IP device to its parent. It can not be used to bridge two networks. Please keep in mind that remote device's OS and installed applications can generate massive amounts of unwanted network traffic through services, auto update, "call home" features, etc. If these are not minimized the link can become saturated and unusable.

### 3.1 Setup

You will need two PCs (Turn off all unnecessary services and programs e.g. Windows Update, Adobe Installer, Firefox updater, etc.), two Ethernet crossover cables, two radios (Master and Slave configured for Ethernet bridging). We recommend using the wizard to help insure proper configuration. Initially you will need to leave the Radio/PCs disconnected until instructed to do otherwise.

### 3.2 Configuration

- It is recommended to set Radio TX power to 10 mW if the radios are in close proximity.
- Bridge Mode should be enabled on both the Master and Salve.
- Master ID should be 0.
- Ethernet Crossover Cable must be used when **not** using a hub or switch.
  - Radio Link LED must be solid on, for both Master and slave for communications to occur.
  - Sequence of events to get a link light on the Master when configured as an Ethernet device bridge:
    - Radio module must generate Slave Linked message to NIOS
    - Master sends authorization request to slave, slave sends response
    - If the Slave's response contains the same Network ID and Radio as the Master's configured destination, the LED is toggled on.
  - Sequence of events to get a link light on the Slave when configured as an Ethernet device bridge:
    - Radio module must generate a joined network message.
- If the radio module generates a slave left network message, Link LED is toggled off.
- We recommend using static IP's for both radios and all remote devices, and to leave the gateway field blank.
- DHCP is not supported on the remote slave radio or attached device. This is due to the fact, the remote radio or device can not communicate with the DHCP server on the other side of the link without the Ethernet being configured dilemma.
- The USB and Serial Ports are ignored when Ethernet device bridging is enabled.
- If you are seeing a massive amount of data going over the link, indicated by Ethernet activity and Tx/Rx activity lights, you have a program or service on one or both of the connected devices that is producing unwanted traffic; this could render the link unusable.

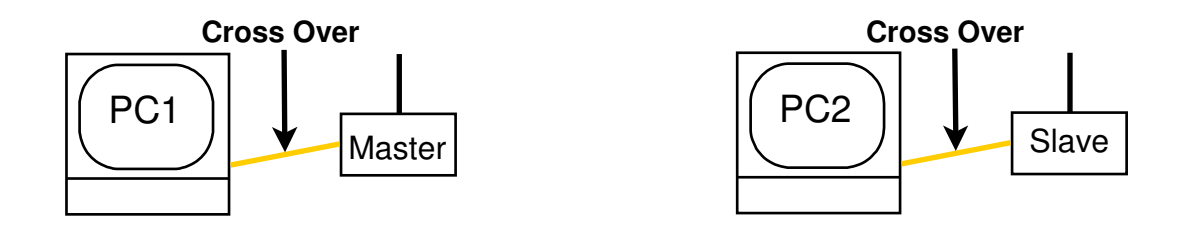

#### 3.3 Testing the link

In order to test the Ethernet device link effectively, you should test each part of the link in sequence. Without a reliable link at the radio level (Indicated by a solid link light), especially due to the data requirements of TCP/IP, the link will be unusable. Due to the fact that there are several encapsulating frames, and to that packets of a certain length are broken up and reassembled, the hopping times required by the radio module, and the Ack/Nack connection nature of TCP/IP, the throughput of the link can be limited.

- 1. Configure both the Master and Slave radios for Ethernet Device Bridging (Wizard). Make sure that each radio has the other as the destination of the Ethernet Device Bridge.
- 2. Power on both radio modems and wait a *MINIMUM of 20 SECONDS* for each radio to boot up and establish a radio link.
- 3. Verify that the link light is on solid for both Master and Slave radios.
- 4. Only connect the Ethernet Crossover cable between PC1 and the Master radio at this time. **DO NOT** connect the Ethernet Crossover cable between PC2 and the Slave radio.
- 5. Ping the Master's assigned IP address using PC1.
- 6. If that is successful, ping the Slave Radio's assigned IP address. Check for blinking Ethernet Activity LED and Radio TX LED (Red).
- 7. Now connect PC2 using a Ethernet Crossover cable to the remote Slave.
- 8. Ping the Slave's assigned IP address from PC2. If successful, ping the Master's assigned IP address from PC2.
- 9. Now that pings are traveling both directions, you may attempt to ping PC2 from PC1 and vice versa. Ping times could be slower since all broadcast traffic on the network is being transmitted across the bridge (arp packets, etc).

Once you are able to ping in both directions, now you can test connectivity at the application level.

### 4.0 Repeater Mode Configuration – Serial Mode Only

The following describes configuring a NL900S to operate as a repeater. "This feature set is supported in serial mode only".

First, program the NL900S Radio Modem as you normally would as a Master. Change only the Destination Radio ID address to 255. This will cause the master to repeat (retransmit) any message it hears on its assigned Network ID to all slaves on the same network.

Next, program two Slave Radio Modems as you would normally. Again change only the Destination Radio ID. Program the Destination Radio ID of each Slave to talk directly to the other. (Slave 1 talks to Slave 2 and vice versa) This will allow the slaves to talk to each other through the Master/ Repeater and there by extending the usable range.

Since the Master/ Repeater will repeat any message it hears on its Network ID, multiple Slaves can be employed. (Slave 1 talks to 2 and vice versa, Slave 3 talks to 4 and vice versa and so on up to 127 pairs or a total of 254 slaves.

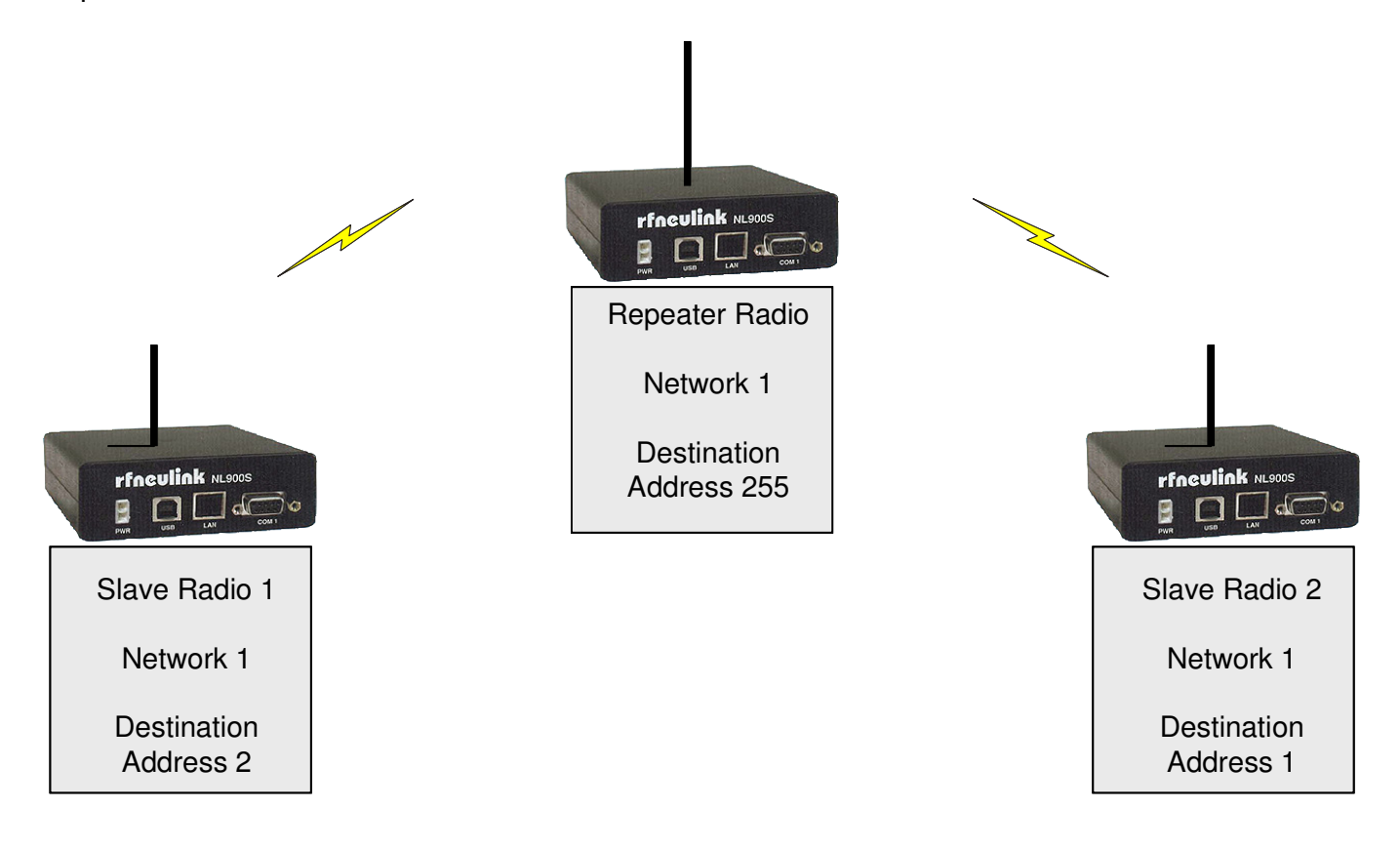

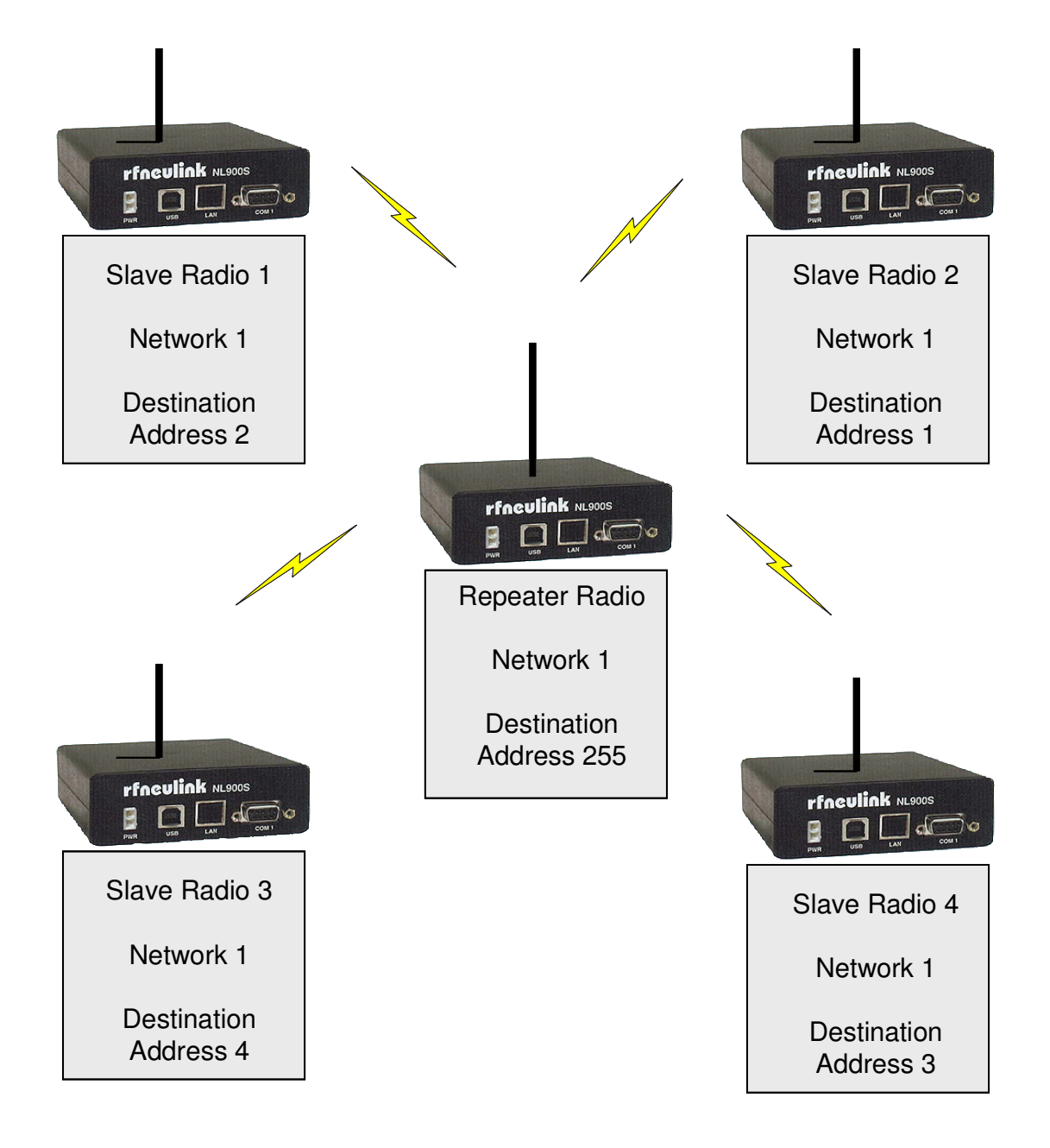